## How to Make a Booking and Payment at Attunga Ski Lodge

Before booking and paying please ensure that you have called Elsa & Errol on +61 2 6457 6050 or emailed <u>Managers@AttungaSkiLodge.com.au</u> to confirm that your accommodation needs can be met for the desired dates.

Assuming you have verified that rooms are available go to the <u>Bookings menu drop-down</u> on the <u>Attunga website</u>, select the <u>Book & Pay Page</u> and then select the month of your stay at Attunga from the calendar followed by the **Check-in** and **Check-out** dates – please see the example below 3-16 July 2016:

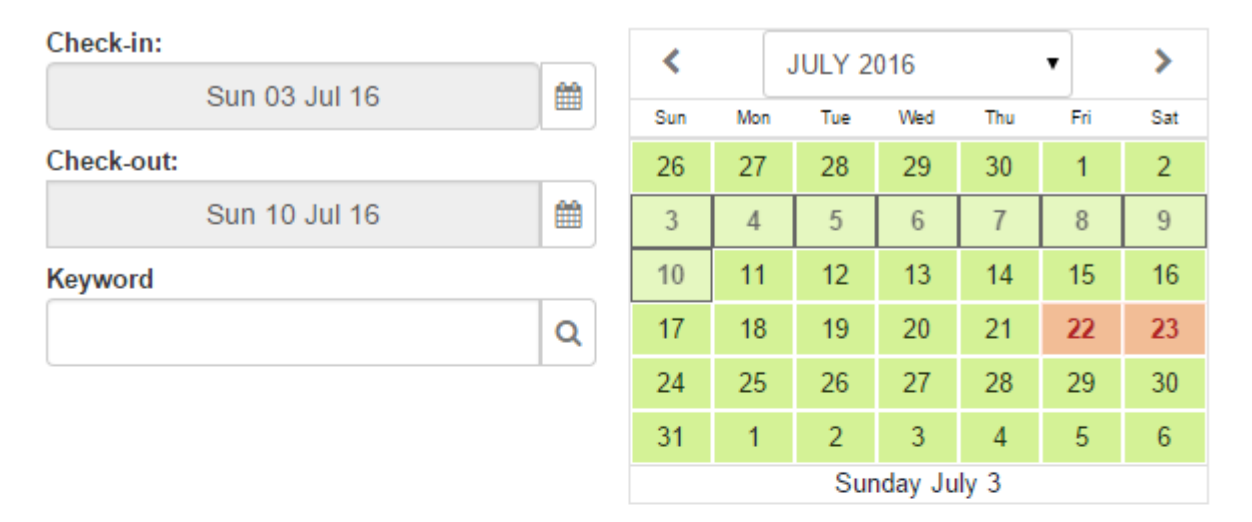

#### New Booking: Sun Jul 3 - Sun Jul 10, 2016

Members & Accompanied Non-Members

Non-Member - Unaccompanied Guests

### Member - Adult

\$97.86 per night

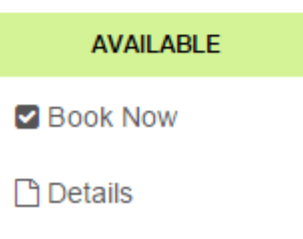

🛗 Availability

Then click on either the *Members and Accompanied Non-Members* or the *Non-Member – Unaccompanied Guests* tab – see below.

#### New Booking: Sun Jul 3 - Sun Jul 10, 2016

Members & Accompanied Non-Members

Non-Member - Unaccompanied Guests

After selecting and clicking the appropriate tab click the **Book Now** icon located under the category that you wish to book such as **Non-Member Unaccompanied – Adult** – example below:

Members & Accompanied Non-Members

Non-Member Unaccompanied - Adult

Sun Jun 26 2016 - Fri Jul 1 2016

Non-Member - Unaccompanied Guests

## Non-Member Unaccompanied - Adult

\$211.43 per night

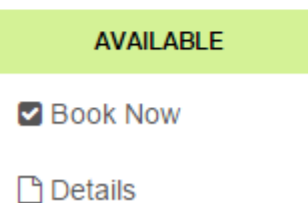

From the bottom of the pop-up selection box enter the number of persons you wish to book for in the selected category (in the example below 2 have been selected). Then press the blue *Continue* icon on the form.

| 🗋 Details                                       | ピ Availability                               | ✓ Book Now                                                       |                                         |                                       |
|-------------------------------------------------|----------------------------------------------|------------------------------------------------------------------|-----------------------------------------|---------------------------------------|
| Non-Mem                                         | iber Unaccomp                                | oanied - Adult                                                   |                                         |                                       |
| <ul> <li>Available</li> <li>Check-in</li> </ul> |                                              |                                                                  |                                         |                                       |
|                                                 |                                              | Sun 10 Jul 16                                                    |                                         |                                       |
| Check-out                                       |                                              |                                                                  |                                         |                                       |
|                                                 |                                              | Sat 16 Jul 16                                                    |                                         |                                       |
| 2 XS                                            | \$245.00<br>Sun Jul 10 20                    | 16 - Sat Jul 16 2016: <b>\$2</b>                                 | ,940.00 🔞                               |                                       |
| Apply Pro                                       | mo or Voucher                                |                                                                  | Close                                   | Continue                              |
| you wish to add<br>for example <b>No</b>        | d additional categories<br>on-Member Unaccom | of guest to your booking press<br>Inpanied 13-16 years or Non-Me | the green Add to Be<br>ember Unaccompar | ooking icon to add<br>nied 2-12 years |
| + Add to Boo                                    | king 🗢 Clear All                             |                                                                  |                                         |                                       |
| Item                                            |                                              | Rate                                                             |                                         | Amount                                |

From the next screen select the *Members & Accompanied Non-Members* or *Non-Member – Unaccompanied Guests* tab followed by the *Book Now* icon under the category you wish to add to your booking (example below is

(Shoulder Jun/Jul 2016)

Persons: 2 x 5 Nights @ \$200.00

\$2,000.00

Non-Member Unaccompanied – 13-16 years) and select the number of person you wish to add to the booking form. Before pressing ther blue **Continue** icon **ensure that you have selected the Check-out date that matches your first entry** so that the correct calculations are made on the booking form – see example below.

| 🗋 Details                                                  | 🖺 Availability                                                      | ✓ Book Now                                          |                                             |                                          |                                  |                                           |
|------------------------------------------------------------|---------------------------------------------------------------------|-----------------------------------------------------|---------------------------------------------|------------------------------------------|----------------------------------|-------------------------------------------|
| Non-Merr                                                   | nber Unaccomp                                                       | anied - 13-16                                       | o years                                     |                                          |                                  |                                           |
| Available Check-in                                         |                                                                     |                                                     |                                             |                                          |                                  |                                           |
|                                                            |                                                                     | Sun 10 Jul 16                                       |                                             |                                          |                                  |                                           |
| Check-out                                                  |                                                                     |                                                     |                                             |                                          |                                  |                                           |
|                                                            |                                                                     | Sat 16 Jul 16                                       |                                             |                                          | <b>#</b>                         |                                           |
| Persons                                                    | \$120.00                                                            |                                                     |                                             |                                          |                                  |                                           |
|                                                            | Sun Jul 10 201                                                      | 16 - Sat Jul 16 2                                   | 2016: <b>\$2,160.</b>                       | 00 00                                    |                                  |                                           |
| Apply Pro                                                  | mo or Voucher                                                       |                                                     |                                             | Close                                    | Continue                         |                                           |
| ress the blue <b>C</b><br>ne names of al<br>me of the prop | Continue icon again ar<br>Il guests together wit<br>bosed check-in. | ld, assuming your bo<br><b>h dates of birth for</b> | ooking is now com<br>a <b>ny guests who</b> | nplete, fill in y<br><b>are 16 years</b> | our contact de<br>s of age or un | tails <b>includi</b><br><b>der at the</b> |
| Notes, 2nd Pi                                              | ref, Names, Birthda                                                 | tes if under 16 yr                                  | s *                                         |                                          |                                  |                                           |

Please note that failure to add all guest names and, where appropriate, dates of birth, is likely to cause a delay in Attunga's managers being in a position to change your booking status to "*Confirm Reserved*". In a worst case situation this could result in the room/s being allocated to other guests.

| + Add to Booking Clear All                                                  |                                                                    |                   |
|-----------------------------------------------------------------------------|--------------------------------------------------------------------|-------------------|
| Item                                                                        | Rate                                                               | Amount            |
| Non-Member Unaccompanied - Adult<br>Sun Jul 10 2016 - Sat Jul 16 2016       | Persons: 2 x 6 Nights @<br>\$245.00<br>(Peak Winter Season)        | \$2,940.00        |
| Non-Member Unaccompanied - 13-16<br>years Sun Jul 10 2016 - Sat Jul 16 2016 | <b>Persons:</b> 3 x 6 Nights @<br>\$120.00<br>(Peak Winter Season) | \$2,160.00        |
|                                                                             | Sub-Total:                                                         | \$5,100.00        |
|                                                                             | Total (AUD):                                                       | <u>\$5,100.00</u> |
|                                                                             | Prices inc                                                         | lude: 10% GST     |
| First & Last Name *                                                         |                                                                    |                   |
| Robert West                                                                 |                                                                    | 7                 |
| E-mail *                                                                    |                                                                    |                   |
| Robert@West.net                                                             |                                                                    | 7                 |
| Mobile Phone *                                                              |                                                                    |                   |
| 0414 628 923                                                                |                                                                    | 7                 |
| Home Phone *                                                                |                                                                    |                   |
| 02 9814 2124                                                                |                                                                    | 7                 |
| Guest Names, Birthdates if < 16 yrs & Note                                  | PS ★                                                               |                   |
| Mary West                                                                   |                                                                    | *                 |
| Susan West 10/02/2007                                                       |                                                                    | •                 |
| Address *                                                                   |                                                                    |                   |
| 11 Hill Street                                                              |                                                                    | 7                 |
| TTTIII OUCCU                                                                |                                                                    |                   |

| City * |   |
|--------|---|
| Bourke | 7 |

When complete please tick the *I have read and agreed to the Terms of Service* and click the black *Continue* icon to proceed to the secure Credit Card Payment Page and complete the payment – see example page below:

# Payment

Please provide your payment details to secure and complete this booking.

| Pay Now : \$5,100.00 AUD                                                                                                    |                                                                                 |                                                                     |                                                                                                    |
|----------------------------------------------------------------------------------------------------|---------------------------------------------------------------------------------|---------------------------------------------------------------------|----------------------------------------------------------------------------------------------------|
| A The payment gateway is in test                                                                                                    | Booking Invoice                                                                 |                                                                     | ATTUNGA                                                                                                    |
| mode, and <i>will not capture</i><br><i>payments</i> . Please contact Attunga<br>Ski Lodge Limited (AU)<br><u>attungaskilodge.com.au</u> |                                                                                 | <i>* ♥</i> ♥ ♥s                                                     | KI LODGE - THREDBO<br>ABN: 42 003 043 016<br>P.O. Box 96,<br>Thredbo,<br>NSW 2625<br>thone: +61 2 6457 6050 |
| Name on Card                                                                                                    |                                                                                 | eMail: Managers@A                                                   | ttungaSkiLodge.com.au                                                                                       |
| Robert West 🥕                                                                                                    | Robert West                                                                     | 2.11.2.1                                                            |                                                                                                    |
| Card Number                                                                                                    |                                                                                 | Total (AUD):                                                        | 5,100.00                                                                                                    |
| 411111111111                                                                                                    | 11 Hill Street<br>Bourke, NSW, 1234                                             |                                                                     |                                                                                                    |
| VISA CO                                                                                                    | Australia                                                                       | D-1                                                                 | •                                                                                                    |
| Expiry date 02 🖌 / 2018 🥕                                                                                                    | Non-Member Unaccompanied - 13-16 years (3)<br>Sun Jul 10 2016 - Sat Jul 16 2016 | Persons: 3 x 6 Night<br>\$120.00<br>(Peak Winter Seas               | ts @ \$2,160.00                                                                                             |
| Validation code 100 ₹ 0                                                                                                    | Non-Member Unaccompanied - Adult (2)<br>Sun Jul 10 2016 - Sat Jul 16 2016       | Persons: 2 x 6 Nights @ \$2,940<br>\$245.00<br>(Peak Winter Season) |                                                                                                    |
| Process Payment >                                                                                                    |                                                                                 |                                                                     | Sub-Total: \$5,100.00                                                                                       |
|                                                                                                    |                                                                                 |                                                                     | Total: \$5,100.00                                                                                           |
| attunga Ski Lodge Limited (AU)<br>attungaskilodge.com.au                                                                                 |                                                                                 | AI<br>GST /Includ                                                   | mount Paid: \$0.00                                                                                          |
|                                                                                                    |                                                                                 |                                                                     | alance Duci \$5,100.00                                                                                      |
| Trusted Commerce<br>Click to Validate                                                                                                    |                                                                                 | Bi                                                                  | anance Due. \$5,100.00                                                                                      |

Then press the green *Process Payment* icon and print your *Paid Pending* receipt if required using the icon presented on the Thankyou screen. A copy of the receipt will be automaticalluy emailed to you and it will be marked with a green *Paid Pending* icon prior to it has being checked by Attunga's managers.

| Booking     | Invoice |
|-------------|---------|
| Paid & Pend | ling    |

ATTUNGA SKI LODGE - THREDBO

ABN: 42 003 043 016 P.O. Box 96, Thredbo, NSW 2625 Phone: +61 2 6457 6050 eMail: <u>Managers@AttungaSkiLodge.com.au</u>

After the booking has been checked by the managers and all details verified they will designate the booking as *Confirm Reserved* and a second email will be sent bearing a blue *Confirm Reserved* marking – see example below.

Booking Invoice Confirm Reserved

ATTUNGA SKI LODGE · THREDBO

ABN: 42 003 043 016 P.O. Box 96, Thredbo, NSW 2625 Phone: +61 2 6457 6050 eMail: Managers@AttungaSkiLodge.com.au